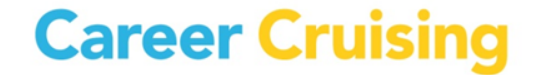

### **NOUVEAU:**

### **Comment se connecter à Career Cruising**

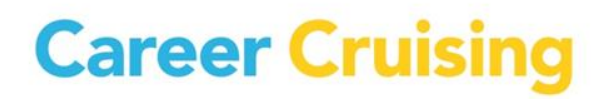

#### **Sites Web importants:**

Voici les sites Web, pour les utilisateurs Career Cruising du Nouveau-Brunswick. Cela inclut les éducateurs des écoles, les élèves, ainsi que leurs parents ou tuteurs:

| Écoles:              | www.careercruising.com/school |
|----------------------|-------------------------------|
| Élèves:              | www.careercruising.com        |
| Portail des parents: | www.careercruising.com/parent |

\*Si vous n'avez pas un accès administratif au site pour les éducateurs (<u>www.careercruising.com/school</u>) veuillez en faire la demande auprès du conseiller en orientation à votre école, la personne responsable au district ou veuillez communiquer avec Career Cruising (<u>clientsupport@careercruising.com</u>)

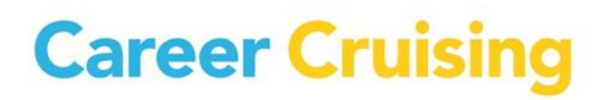

### **Table des matières:**

- 1. Quoi de neuf pour les élèves et éducateurs du Nouveau-Brunswick?
- 2. Quels sont les avantages de cette nouvelle façon de se connecter?
- 3. Conseils pour les élèves
- 4. Conseils pour les éducateurs
- 5. Qu'arrive-t-il avec l'information dans "l'ancien" portfolio de l'élève, est-ce que c'est perdu?
- 6. Directives pour la fusion de portfolio
- 7. Soutien Career Cruising

#### 1. Quoi de neuf pour les élèves et éducateurs du Nouveau-Brunswick?

- Chaque élève d'une écoles publique du Nouveau-Brunswick de la 6<sup>e</sup> à la 12e années, aura automatiquement un portfolio de développement de carrière.
- Les écoles n'utiliseront plus un nom d'utilisateur et mot de passe général pour que les élèves puissent créer un portfolio Career Cruising.
- Les élèves pourront se connecter au site <u>www.careercruising.com</u> et entrer leur nom d'utilisateur unique et leur mot de passe:
  - > Nom d'utilisateur: NBED-No. NENB (-No. délève) (Exemple: NBED-123456789)
  - Mot de passe: Date de naissance d'élève MMJJAAAA (Exemple: 08251980 le 25 août 1980) \* L'élève devra changer son mot de passe pour être plus sécure lors de la première connexion.
- Ce serait bien d'encourager les élèves à inscrire leur courriel dans leur portfolio Career Cruising afin de plus facilement repérer leurs détails d'accès en cas d'oubli futur.
- Les éducateurs devront se connecter au site administratif Career Cruising <u>www.careercruising.com/school</u> pour imprimer les cartes d'accès des élèves et/ou pour vérifier l'accès d'un élève individuel.

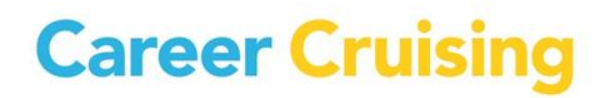

# 2. Quels sont les avantages de cette nouvelle façon de se connecter?

- Tous les élèves de votre école auront un portfolio Career Cruising.
- Les nouveaux élèves à votre école auront un portfolio lors du prochain transfert de données.
- Au début de chaque année scolaire, les portfolios des élèves seront automatiquement promus au prochain niveau et les transferts d'élèves entre écoles se feront.
- Il n'y aura plus de portfolios multiples par élève 1 seul portfolio par élève, ce qui résultera en de rapports et statistiques plus fiables.

#### 3. Conseils pour les élèves <u>www.careercruising.com</u> (site Web pour élèves)

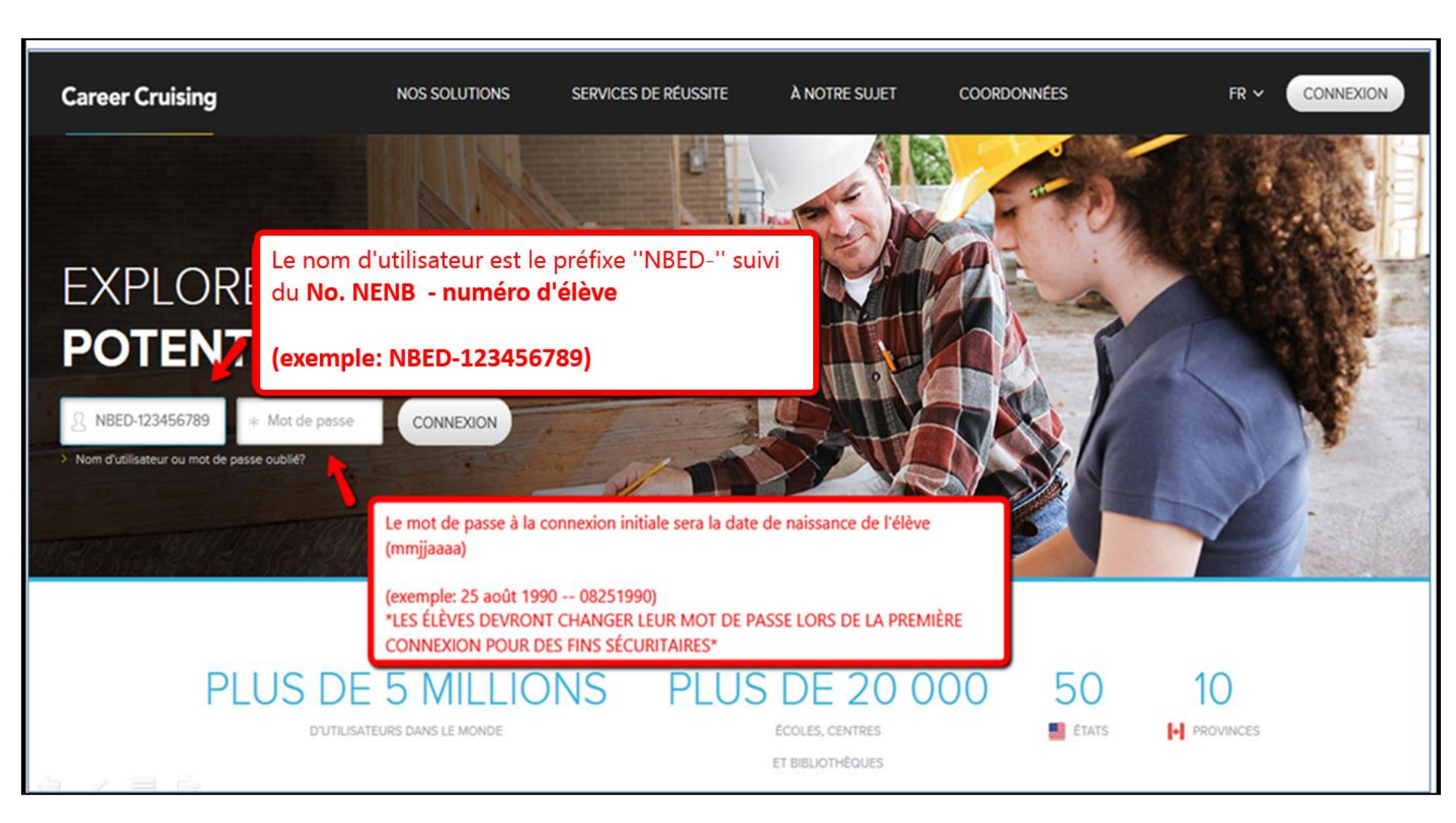

#### www.careercruising.com (site Web pour élèves)

| Nouveau mot de passe                                                                                                    |                                                                                                    |  |
|----------------------------------------------------------------------------------------------------|----------------------------------------------------------------------------------------------------|--|
|                                                                                                    | *                                                                                                    |  |
| Confirmez le mot de passe                                                                                                    |                                                                                                    |  |
|                                                                                                    | *                                                                                                    |  |
|                                                                                                    |                                                                                                    |  |
|                                                                                                    |                                                                                                    |  |
| Courriel                                                                                                    |                                                                                                    |  |
|                                                                                                    |                                                                                                    |  |
| Veuillez entrer votre adresse de courriel ci-dessous. Vous pourrez ains<br>vous l'oubliez.                                                                                                    | i récupérer votre mot de passe si jamais                                                                                                    |  |
| Courriel                                                                                                    |                                                                                                    |  |
| Entrez votre adresse de courrier électronique                                                                                                    |                                                                                                    |  |
|                                                                                                    | Veuillez svp encourager les élèves à inscrire<br>leur courriel afin qu'ils puissent plus                                                                                                    |  |
| Confirmez votre adresse de courrier electronique                                                                                                    | facilement repérer leurs détails d'accès en                                                                                                    |  |
| Entrez à nouveau votre adresse de courrier électronique                                                                                                    | cas d'oubli futur.                                                                                                    |  |
| Ne me demande plus                                                                                                    |                                                                                                    |  |
| The first definance plus.                                                                                                    |                                                                                                    |  |
|                                                                                                    |                                                                                                    |  |
| rmes & conditions                                                                                                    |                                                                                                    |  |
| rmes & conditions                                                                                                    |                                                                                                    |  |
| rmes & conditions                                                                                                    | de l'Entente de modalités d'utilisation                                                                                                    |  |
| IT avoir accès à votre compte, vous devez lire et accepter les conditions                                                                                                    | de l'Entente de modalités d'utilisation                                                                                                    |  |
| IF avoir accès à votre compte, vous devez lire et accepter les conditions<br>IPORTANT – LIRE ATTENTIVEMENT AVANT D'UTILISER CE SERVICE<br>NTENTE D'UTILISATEUR FINAL DU PORTFOLIO                                                                                                    | de l'Entente de modalités d'utilisation                                                                                                    |  |
| IT avoir accès à votre compte, vous devez lire et accepter les conditions<br>IFORTANT – LIRE ATTENTIVEMENT AVANT D'UTILISER CE SERVICE<br>NTENTE D'UTILISATEUR FINAL DU PORTFOLIO<br>IPORTANT – À LIRE ATTENTIVEMENT : Cette Entente d'utilisateur final                                                                                                    | de l'Entente de modalités d'utilisation<br>du portfolio (ci-après « l'Entente »)                                                                                                    |  |
| rmes & conditions<br>Ir avoir accès à votre compte, vous devez lire et accepter les conditions<br>IPORTANT – LIRE ATTENTIVEMENT AVANT D'UTILISER CE SERVICE<br>NTENTE D'UTILISATEUR FINAL DU PORTFOLIO<br>IPORTANT – À LIRE ATTENTIVEMENT : Cette Entente d'utilisateur final<br>Institue un accord juridique et exécutoire intervenu entre vous, à titre d'<br>INS & e votre e et e le vôtre » b inscrit à une institution abnomée (ci-aprè                                                                                                    | de l'Entente de modalités d'utilisation<br>du portfolio (ci-après « l'Entente »)<br>utilisateur final du Portfolio (ci-après, «<br>s « l'Abonné ») et Anaca Technologies                                                                                                    |  |
| rmes & conditions<br>r avoir accès à votre compte, vous devez lire et accepter les conditions<br>IPORTANT – LIRE ATTENTIVEMENT AVANT D'UTILISER CE SERVICE<br>NTENTE D'UTILISATEUR FINAL DU PORTFOLIO<br>IPORTANT – À LIRE ATTENTIVEMENT : Cette Entente d'utilisateur final<br>institue un accord juridique et exécutoire intervenu entre vous, à titre d'<br>us », « votre » et « le vôtre »), inscrit à une institution abonnée (ci-aprè<br>d. (le « Fournisseur de service »). Le Fournisseur de service a conclu                                                                                                    | de l'Entente de modalités d'utilisation<br>du portfolio (ci-après « l'Entente »)<br>utilisateur final du Portfolio (ci-après, «<br>s « l'Abonné ») et Anaca Technologies<br>une Entente de modalités d'utilisation                                                                                      |  |
| TIMES & CONDITIONS<br>avoir accès à votre compte, vous devez lire et accepter les conditions<br><sup>2</sup> ORTANT – LIRE ATTENTIVEMENT AVANT D'UTILISER CE SERVICE<br>TENTE D'UTILISATEUR FINAL DU PORTFOLIO<br><sup>2</sup> ORTANT – À LIRE ATTENTIVEMENT : Cette Entente d'utilisateur final<br>1stitue un accord juridique et exécutoire intervenu entre vous, à titre d'<br>Is », « votre » et « le vôtre »), inscrit à une institution abonnée (ci-aprè<br>L (le « Fournisseur de service »). Le Fournisseur de service a conclu-<br>te l'Abonné pour vous fournir accès à ce site Web que vous utiliserez                  | de l'Entente de modalités d'utilisation<br>du portfolio (ci-après « l'Entente »)<br>utilisateur final du Portfolio (ci-après, «<br>s « l'Abonné ») et Anaca Technologies<br>une Entente de modalités d'utilisation<br>à des fins de planification de formation                                          |  |
| IT avoir accès à votre compte, vous devez lire et accepter les conditions IPORTANT – LIRE ATTENTIVEMENT AVANT D'UTILISER CE SERVICE NTENTE D'UTILISATEUR FINAL DU PORTFOLIO IPORTANT – À LIRE ATTENTIVEMENT : Cette Entente d'utilisateur final onstitue un accord juridique et exécutoire intervenu entre vous, à titre d' pus », « votre » et « le vôtre »), inscrit à une institution abonnée (ci-aprè id. (le « Fournisseur de service »). Le Fournisseur de service a conclu vec l'Abonné pour vous fournir accès à ce site Web que vous utiliserez colaire et de carrière. Une copie de l'Entente de modalités d'utilisation | de l'Entente de modalités d'utilisation<br>du portfolio (ci-après « l'Entente »)<br>utilisateur final du Portfolio (ci-après, «<br>s « l'Abonné ») et Anaca Technologies<br>une Entente de modalités d'utilisation<br>à des fins de planification de formation<br>avec l'Abonné est publiée sur le site |  |

#### 4. Conseils pour les éducateurs www.careercruising.com/school

(site Web administratif de l'éducateur)

| Page d'accueil du conseiller                                                                         |                                                                                                    |                                                                                             |                                                                                                    |                           |  |  |
|----------------------------------------------------------------------------------------------------|----------------------------------------------------------------------------------------------------|---------------------------------------------------------------------------------------------|----------------------------------------------------------------------------------------------------|---------------------------|--|--|
| Nicole Arsenault, ABC School                                                                         |                                                                                                    |                                                                                             |                                                                                                    |                           |  |  |
| Go To CAMS for       Senvenue Nicole Arsenault!         Image: Compark!       Image: Compark!        |                                                                                                    |                                                                                             |                                                                                                    |                           |  |  |
| Liens rapides          Dage d'accueil         Recherche d'élèves                                     | Tous les élèves                                                                                                    |                                                                                             | En cliquant sur "Voir la liste", vous pourrez<br>également imprimer les cartes d'accès des<br>élèves. |                           |  |  |
| Gérer les contres des                                                                                | <b>Total :</b> 45                                                                                                    | <u>Voir la liste</u>                                                                        | <u>Envoyer un message</u>                                                                             | <u>Gérer les messages</u> |  |  |
| En cliquant sur "Recherche d'él<br>imprimer les cartes d'accès de<br>chercher les détails d'un élève | En cliquant sur "Recherche d'élèves", vous pourrez<br>imprimer les cartes d'accès de vos élèves ou<br>chercher les détails d'un élève individuel. |                                                                                             | Gárar las massagas                                                                                    |                           |  |  |
| Ju Plan                                                                                              | ×                                                                                                    |                                                                                             |                                                                                                    | <u>Octer les messages</u> |  |  |
| Administration des élèves                                                                            |                                                                                                    | Administration des conseillers                                                              |                                                                                                    |                           |  |  |
| Ajouter ou modifier     Ajouter un(e) élève     Faire passer/rétrograder les élèves                  |                                                                                                    | » <u>Voir la liste de tous les conseillers</u><br>» Aiouter un conseiller / une conseillère |                                                                                                    |                           |  |  |
| Rapports<br>Rapports de préparation                                                                  | » <u>Gérez les groupes d'élèves</u> Nouveau                                                                                                    |                                                                                             | » Inviter d'autres personnes :                                                                        |                           |  |  |

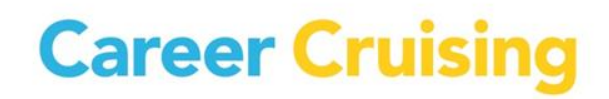

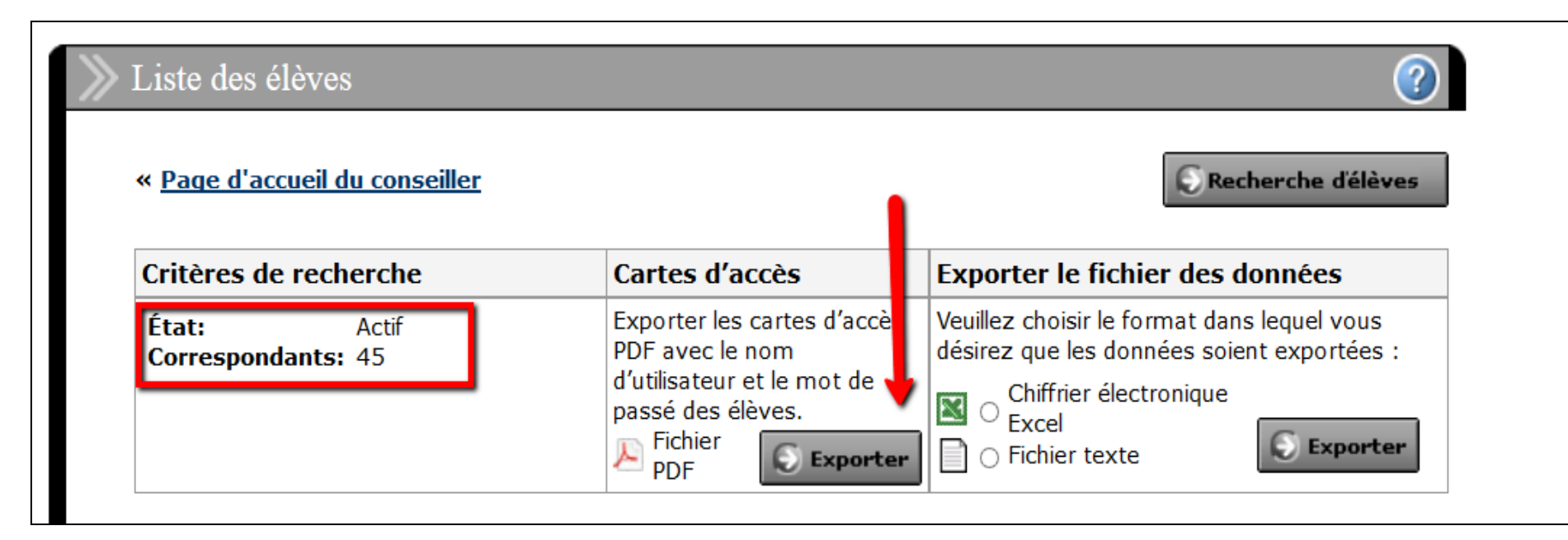

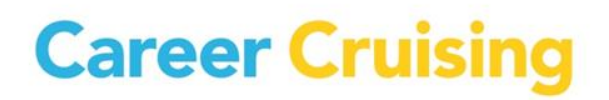

ARTE D'ACC

D'A

П

#### **Career Cruising**

Nom : Danny Andrews

Allez au site www.careercruising.com et entrez votre

Nom d'utilisateur : dannyandrews

Mot de passe : Ars12345

Protégez vos renseignements personnels :

Ne partagez avec personne votre nom d'utilisateur et votre mot de passe personnels.

#### **Career Cruising**

Nom: Normand Beaudry

Allez au site www.careercruising.com et entrez votre

Nom d'utilisateur : demonormand

Mot de passe : 123456

#### **Career Cruising**

Nom : Joanne Boulet-Couture

Allez au site www.careercruising.com et entrez votre

Nom d'utilisateur : demojoanne Mot de passe : 123456

**Protégez vos renseignements personnels :** Ne partagez avec personne votre nom d'utilisateur et votre mot de passe personnels.

#### **Career Cruising**

Nom : John Campbell

Allez au site www.careercruising.com et entrez votre

Nom d'utilisateur : johncampbell Mot de passe : 9176077 TE D'ACCI

#### www.careercruising.com/school (site Web administratif de l'éducateur)

#### Page d'accueil du conseiller Nicole Arsenault, ABC School Go To CAMS for **Bienvenue Nicole Arsenault!** ccSpark! Liens rapides 🔊 Page d'accueil Tous les élèves Recherche d'élèves Total : Gérer les messages 45 Voir la liste Envover un message Gérer les comptes des parents 🕤 Travaux et activités Options du programme Mes élèves **Options du Plan** Envoyor un mossago Córor los messages Total : 5 Voir la liste Si un élève manque de la liste d'élèves ou Normes de préparation du Plan si vous ne pouvez pas trouver un élève après avoir fait une "recherche d'élèves", 🕤 Options d'évaluation un administrateur Career Cruising de Administration des élèves llers votre école peut l'ajouter au système en 🕤 Paramètres du site cliquant sur "Ajouter un(e) élève". » Ajouter un(e) élève illers Ajouter ou modifier des cours » Faire passer/rétrograder les élèv bnseillère Rapports » Gérez les groupes d'élèves Nouveau » Inviter d'autres personnes : Rapports de préparation

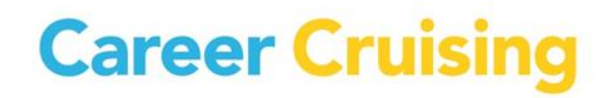

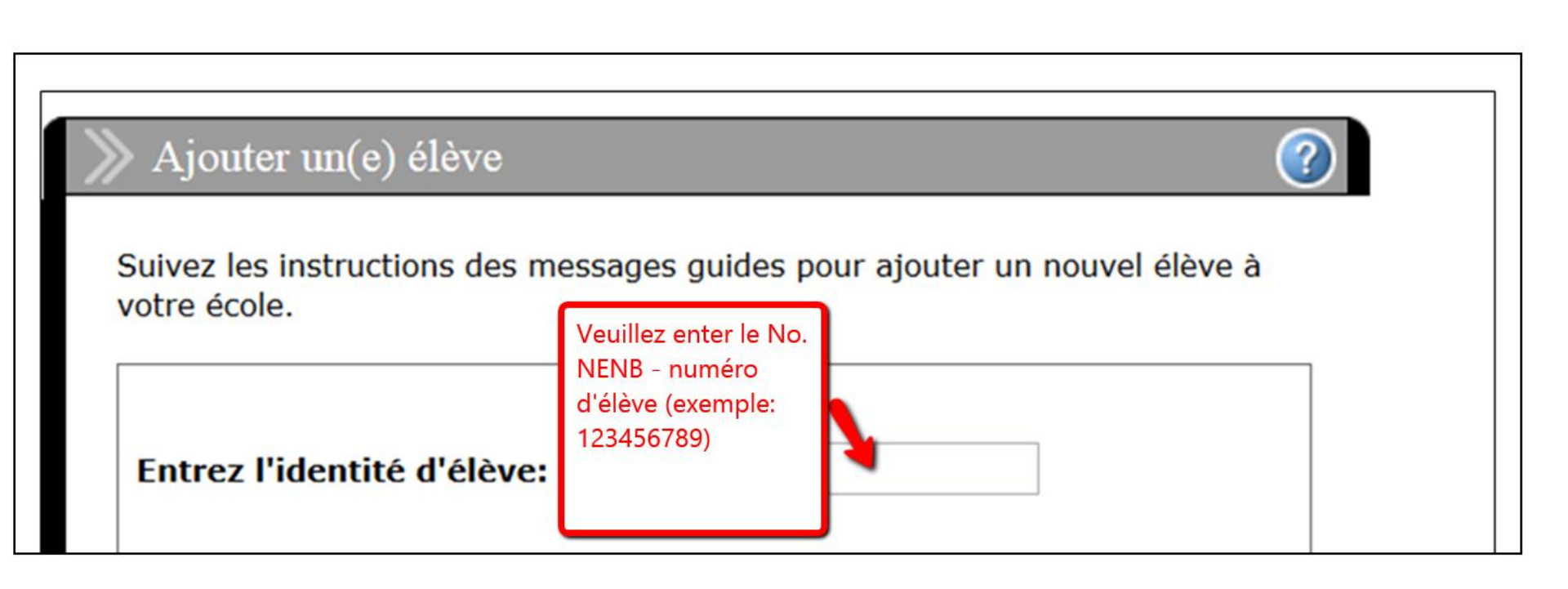

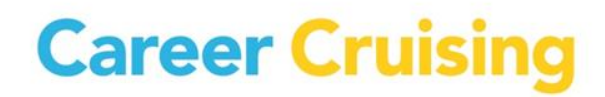

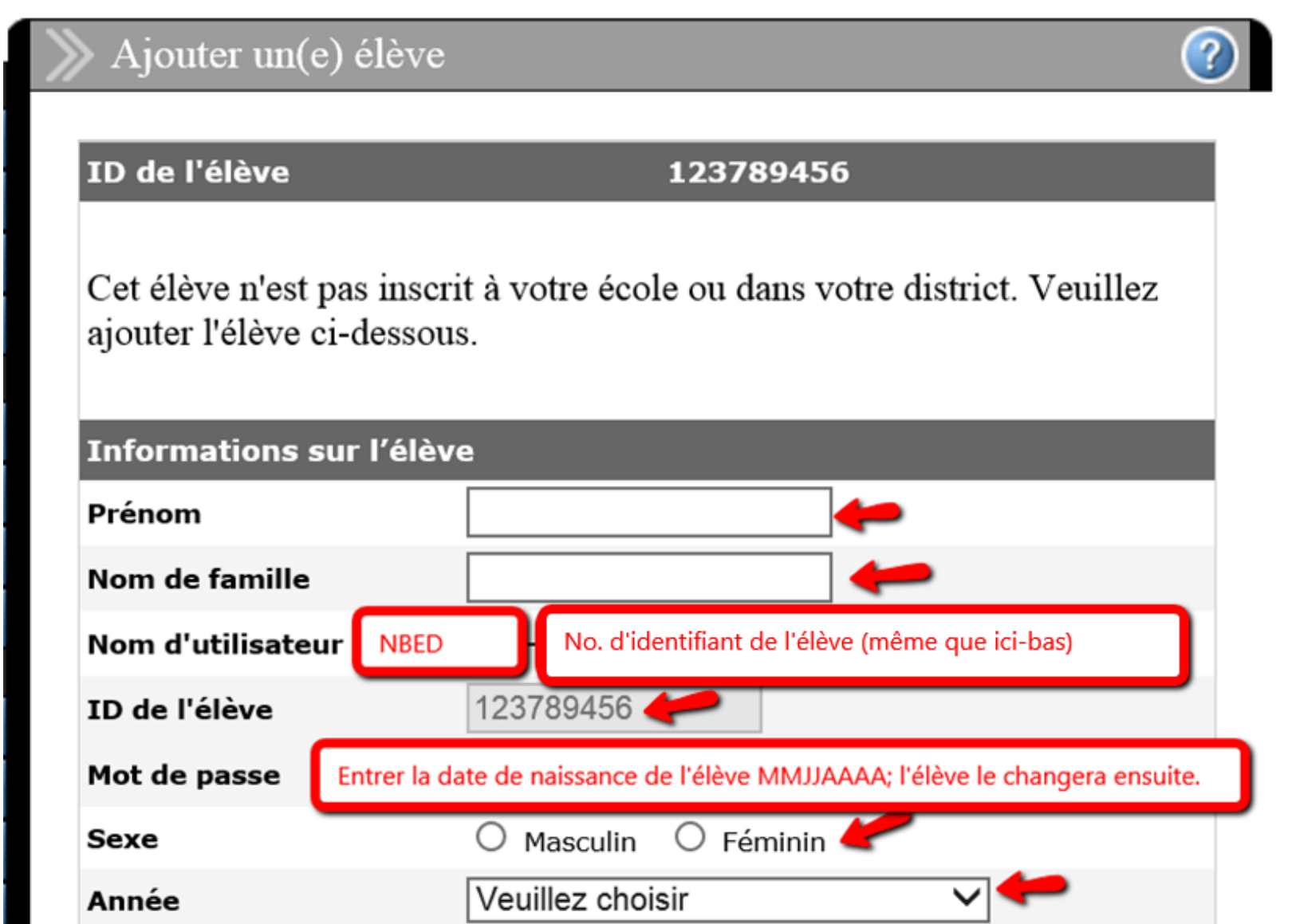

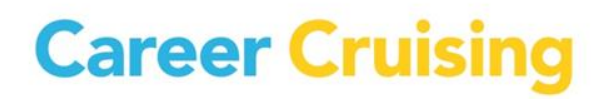

## 5. Qu'arrive-t-il avec l'information dans "l'ancien" portfolio de l'élève, est-ce que c'est perdu?

- Nous avons déjà complété une fusion de portfolio pour transférer les données des "anciens" portfolios aux "nouveaux" portfolios. Pour certains élèves, cela n'a pas été possible.
- Si un élève veut accéder au travail déjà accompli de son "ancien" portfolio (inactif), veuillez suivre les **Directives de fusion de portfolio**.

#### À noter:

 En utilisant l'outil de la fusion de portfolio, tout travail complété par un élève dans son "nouveau" portfolio (actif), sera remplacé par le travail complété de son "ancien" portfolio (inactif).

#### 6. Directives pour la fusion de portfolio:

1. Cherchez pour le portfolio **actif** de l'élève en cliquant sur **Recherche d'élèves** dans les boutons bleus de l'outil administratif. Cherchez pour l'élève en entrant son nom d'utilisateur, son prénom, et/ou son nom de famille. 2. Après avoir trouvé le portfolio actif de l'élève, sélectionnez Merge Portfolios de la colonne Voir/Action du menu déroulant près du nom de l'élève. 3. Dans les champs vides fournis, veuillez inscrire le nom d'utilisateur et le mot de passe du portfolio **inactif**. Cliquez sur suivant.

**NOTE:** Pour trouver le nom d'utilisateur et mot de passe du portfolio inactif, vous pouvez utiliser le lien **Recherche d'élèves**. Sélectionnez **Inactif** du menu déroulant à côté de l'**État**.

| Liste des élèves          | 8                        |                                                                              |                                                 |                                                                                                    | (                                  |
|---------------------------|--------------------------|------------------------------------------------------------------------------|-------------------------------------------------|----------------------------------------------------------------------------------------------------|------------------------------------|
| « <u>Page d'accueil d</u> | <u>du conseiller</u>     |                                                                              |                                                 | (C) Rec                                                                                                    | herche d'élève                     |
| Critères de rech          | erche                    | Cartes d'a                                                                   | ccès                                            | Exporter le fichier des donn                                                                                                    | iées                               |
| État:<br>Correspondants:  | Actif<br>1184            | Exporter les<br>PDF avec le<br>d'utilisateur<br>passé des é<br>Echier<br>PDF | cartes d'accès<br>nom<br>et le mot de<br>lèves. | Veuillez choisir le format dans lee<br>que les données soient exportées<br>Excel<br>Chiffrier électronique<br>Excel<br>Veuillez choisir<br>oir le portfolio<br>ourse Planner | quel vous désir<br>5 :<br>Exporter |
| Affichage des con<br>50   | rrespondances : 1 à      | Page                                                                         | 1 de 24 ⋺ V                                     | lerge Portfolios<br>oir le curriculum vitae                                                                                                    | e : 📃 Al                           |
| <u>Nom</u>                | <u>Nom d'utilisateur</u> | <u>Mot de passe</u>                                                          | Année A                                         | nnual Review                                                                                                    | <u>Etat de</u><br>préparation      |
| 08CDN005,<br>08CDN005     | PRE-10CDN111             | anthony                                                                      | 10e M<br>année In                               | tat de preparation<br>lodifier le profil<br>iviter des autres                                                                                                    | 7%                                 |
| 22222, 1111               | PRE-121212               | 121212w                                                                      | 11e<br>année A                                  | istorique<br>otes<br>ccès du parent (NOUVEAU)                                                                                                    | 0%                                 |
| 3463546, 34563            | PRE-356745674            | 34kp                                                                         | 9e C<br>année E                                 | ommentaires du parent<br>nvoyer un message                                                                                                    | 8%                                 |
| 7777, 7777                | PRE-7777000              | cliffp                                                                       | 10e V<br>année V                                | euillez choisir v                                                                                                    | 7%                                 |
| 99999, 99999              | PRE-99999                | 999999v                                                                      | 9e<br>année V                                   | euillez choisir 🔹                                                                                                    | 8%                                 |

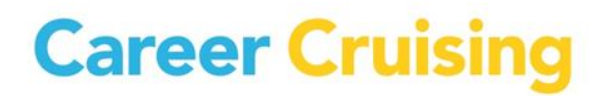

#### 7. Soutien Career Cruising:

Si vous avez des questions, commentaires ou besoin de quoi que ce soit, veuillez communiquer avec:

### Service à la clientèle Career Cruising 1-800-965-8541 option 1 <u>clientsupport@careercruising.com</u>